# () Cliquez sur prix spécial.

| ≡ bo          | 🗙 * Tafe          | 6                     | Ğ                         | ALIMENTS BOISSONS     | <b>:</b> م ک   |
|---------------|-------------------|-----------------------|---------------------------|-----------------------|----------------|
| *Cappuccine   | 0                 | x1 3,2                | 20 3,20                   | Apéritif              | Entrées        |
|               |                   |                       |                           | Salades               | Plat principal |
|               |                   |                       |                           | Plat d'accompagnement | Desserts       |
|               |                   |                       |                           | Menu                  |                |
|               | Saisie            | Mo                    | ontant total<br>3,20 🗸    | prix spécial          |                |
| (%)<br>Remise | G<br>Séparer comm | )<br>Ajouter du texte | کر<br>Nom client          | prix spécial II       |                |
| 7             | 8                 | 9                     | +/-                       |                       |                |
| 4             | 5                 | б                     | © OPÉRATION<br>REKENING € |                       |                |
| 1             | 2                 | 3                     | €<br>PIN €                |                       |                |
| 0             | 00                |                       | €<br>EN ESPÈCES €         |                       |                |

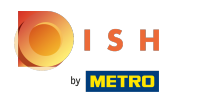

# () Sélectionnez une entrée.

| = 60 | <b>OQ</b> * Tafel | 6          | Ś            | ALIMENTS BOISSONS |     |      | 5 ,         |
|------|-------------------|------------|--------------|-------------------|-----|------|-------------|
|      |                   |            |              |                   |     |      |             |
|      |                   |            |              | entré             | e   |      | • principal |
|      |                   | Steak Tart | are Prepare  |                   |     | 0    |             |
|      |                   | Ris De Vea | au           |                   |     | 0    | esserts     |
|      |                   |            | Annı         | uler              | Sui | vant |             |
|      |                   |            |              |                   |     |      |             |
|      |                   |            |              |                   |     |      |             |
|      |                   |            |              |                   |     |      |             |
|      |                   |            |              |                   |     |      |             |
|      |                   |            |              |                   |     |      |             |
|      |                   |            | EN ESPÉCES ( |                   |     |      |             |

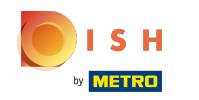

### (i) Cliquez sur l'icône en forme de bulle pour ajouter une note.

| = <b>bo</b> | <b>OG</b> * Tafel | 6                        | Ś           | ALIMENTS BOISSONS |         |   |   | <i>∽</i> ,2 : |
|-------------|-------------------|--------------------------|-------------|-------------------|---------|---|---|---------------|
|             |                   |                          |             |                   |         |   |   |               |
|             |                   |                          |             |                   |         | _ |   |               |
|             |                   | Steak Tart<br>Ris De Vea | are Prepare |                   |         | F | 0 |               |
|             |                   |                          | Annı        | ıler              | Suivant |   |   |               |
|             |                   |                          |             |                   |         |   |   |               |
|             |                   |                          |             |                   |         |   |   |               |
|             |                   |                          |             |                   |         |   |   |               |
|             |                   |                          |             |                   |         |   |   |               |
|             |                   |                          |             |                   |         |   |   |               |
|             |                   |                          |             |                   |         |   |   |               |

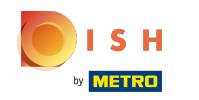

### () Cliquez sur l'icône en forme de livre pour obtenir la liste des options prédéfinies.

|  | Steak Tart | are Prepare |       |         | e e |            |  |
|--|------------|-------------|-------|---------|-----|------------|--|
|  | Ris De Vea | au          |       |         |     | $\bigcirc$ |  |
|  |            | Anı         | nuler | Suivant |     |            |  |
|  |            |             |       |         |     |            |  |
|  |            |             |       |         |     |            |  |
|  |            |             |       |         |     |            |  |
|  |            |             |       |         |     |            |  |
|  |            |             |       |         |     |            |  |
|  |            |             |       |         |     |            |  |

# () Sélectionnez un dessert.

| = 60          | <b>&gt;q</b> * Tafe | 6       | Ċ | ALIMENTS | BOISSONS |    |   | 5 / e     |
|---------------|---------------------|---------|---|----------|----------|----|---|-----------|
| *Cappuccino   |                     |         |   |          |          |    |   |           |
|               |                     |         |   |          | dessert  |    |   | principal |
|               |                     | Fromage |   |          |          |    | 0 | esserts   |
|               |                     |         | R | etour    |          | ОК |   |           |
|               |                     |         |   |          |          |    |   |           |
| (%)<br>Remise |                     |         |   |          |          |    |   |           |
| 7             |                     |         |   |          |          |    |   |           |
| 4             |                     |         |   |          |          |    |   |           |
| 1             |                     |         |   |          |          |    |   |           |
| 0             |                     |         |   |          |          |    |   |           |

i Cliquez sur OK.

| = <b>bo</b> | <b>OG</b> * Tafe | 16      | <u>v</u> | ALIMENTS BOISSONS |            |    | 5 , |
|-------------|------------------|---------|----------|-------------------|------------|----|-----|
|             |                  |         |          |                   |            |    |     |
|             |                  |         |          |                   |            |    |     |
|             |                  | Fromage |          |                   |            |    |     |
|             |                  |         | R        | etour             |            | ок |     |
|             |                  |         |          |                   | ix spécial |    |     |
|             |                  |         |          |                   |            |    |     |
|             |                  |         |          |                   |            |    |     |
|             |                  |         |          |                   |            |    |     |
|             |                  |         |          |                   |            |    |     |
|             |                  |         |          |                   |            |    |     |

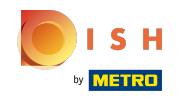

Avec le menu à prix fixe, vous n'avez pas à commander tous les choix directement. Si vous n'avez pas commandé tout le menu, vous obtenez un message "Pas entièrement commandé".

| <b>≡ bo</b>                | 🗙 * Tafe     | 16               | Ţ                         | ALIMENTS BOISSONS     | 5 P :          |
|----------------------------|--------------|------------------|---------------------------|-----------------------|----------------|
| *Cappuccine                | D            | x1 3,2           | 20 3,20                   | Apéritif              | Entrées        |
| *prix spécia               | I            | x1 11,9          | 95 11,95                  |                       |                |
| Steak Tartare P<br>Fromage | repare       |                  |                           | Salades               | Plat principal |
|                            |              |                  |                           | Plat d'accompagnement | Desserts       |
|                            |              |                  |                           | Menu                  |                |
|                            | Saisie       | Mo               | 15,15 🗸                   | prix spécial          |                |
| (X)<br>Remise              | Séparer comm | Ajouter du texte | کر<br>Nom client          | prix spécial II       |                |
| 7                          | 8            | 9                | +/-                       |                       |                |
| 4                          | 5            | 6                | © OPÉRATION<br>REKENING € |                       |                |
| 1                          | 2            | 3                | €<br>PIN €                |                       |                |
| 0                          | 00           |                  | €<br>EN ESPÈCES €         |                       |                |

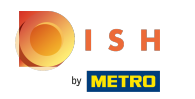

# () Cliquez sur Modifier pour finaliser la commande.

| = <b>bo</b>                | 🗙 * Tafe        | 16                 |                    | Ś                       | ALIMENTS BOISSONS     | <b>:</b> م ک   |
|----------------------------|-----------------|--------------------|--------------------|-------------------------|-----------------------|----------------|
| *Cappuccino                | 0               | x1                 | 3,20               | 3,20                    | Apéritif              | Entrées        |
| *prix spécia               |                 | v1 1               | 1 0 5              | 11.05                   |                       |                |
| Steak Tartare P<br>Fromage | repare          | XI I               | 1,95               | 11,95                   | Salades               | Plat principal |
|                            | (?)<br>Modifier | <b>Fractionner</b> |                    |                         | Plat d'accompagnement | Desserts       |
|                            |                 |                    |                    |                         | Menu                  |                |
|                            | Saisie          |                    | Montant to<br>15,1 | otal<br>5 🧹             | prix spécial          |                |
| 🗭<br>Remise                | Séparer comm    | Ajouter du tex     | r<br>te Non        | ည<br>m client           | prix spécial II       |                |
| 7                          | 8               | 9                  |                    | +/-                     |                       |                |
| 4                          | 5               | 6                  | E                  | OPÉRATION<br>REKENING € |                       |                |
| 1                          | 2               | 3                  |                    | PIN €                   |                       |                |
| 0                          | 00              |                    | ©<br>E             | EN ESPÈCES €            |                       |                |

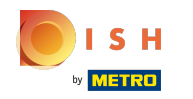

 Si vous ne voulez pas le menu à prix fixe complet, vous pouvez fractionner la commande en cliquant sur Diviser.

| = <b>bo</b>                                | 🗙 * Tafe        | 16               | Ç                         | ALIMENTS BOISSONS     | 5 A 5          |
|--------------------------------------------|-----------------|------------------|---------------------------|-----------------------|----------------|
| *Cappuccino                                | 0               | x1 3             | ,20 3,20                  | Apéritif              | Entrées        |
| *prix spécia<br>Steak Tartare P<br>Fromage | repare          | x1 11            | ,95 11,95                 | Salades               | Plat principal |
|                                            | (?)<br>Modifier | Fractionner      |                           | Plat d'accompagnement | Desserts       |
|                                            |                 |                  |                           | Menu                  |                |
|                                            | Saisie          | M                | lontant total<br>15,15 🗸  | prix spécial          |                |
| (X)<br>Remise                              | Séparer comm    | Ajouter du texte | R<br>Nom client           | prix spécial II       |                |
| 7                                          | 8               | 9                | +/-                       |                       |                |
| 4                                          | 5               | б                | © OPÉRATION<br>REKENING € |                       |                |
| 1                                          | 2               | 3                | €<br>PIN €                |                       |                |
| 0                                          | 00              |                  | €<br>EN ESPÈCES €         |                       |                |

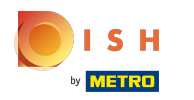

## () Ça y est, vous avez terminé.

| = 600                            | 🗙 * Tafe     | 16               | Ţ                         | ALIMENTS BOISSONS     | <b>:</b> م ک   |
|----------------------------------|--------------|------------------|---------------------------|-----------------------|----------------|
| *Cappuccino                      | 0            | x1 3,            | 20 3,20                   | Apéritif              | Entrées        |
| *prix spécial<br>Steak Tartare P | repare       | x1 11,           | 95 11,95                  | Salades               | Plat principal |
| Fromage                          | ?            | <del>ن</del> ه   |                           |                       |                |
|                                  | Modifier     | Fractionner      |                           | Plat d'accompagnement | Desserts       |
|                                  |              |                  |                           | Menu                  |                |
|                                  | Saisie       | M                | ontant total<br>15,15 🗸   | prix spécial          |                |
| 😥<br>Remise                      | Séparer comm | Ajouter du texte | کر<br>Nom client          | prix spécial II       |                |
| 7                                | 8            | 9                | +/-                       |                       |                |
| 4                                | 5            | 6                | © OPÉRATION<br>REKENING € |                       |                |
| 1                                | 2            | 3                | €<br>PIN €                |                       |                |
| 0                                | 00           |                  | EN ESPÈCES €              |                       |                |

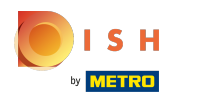

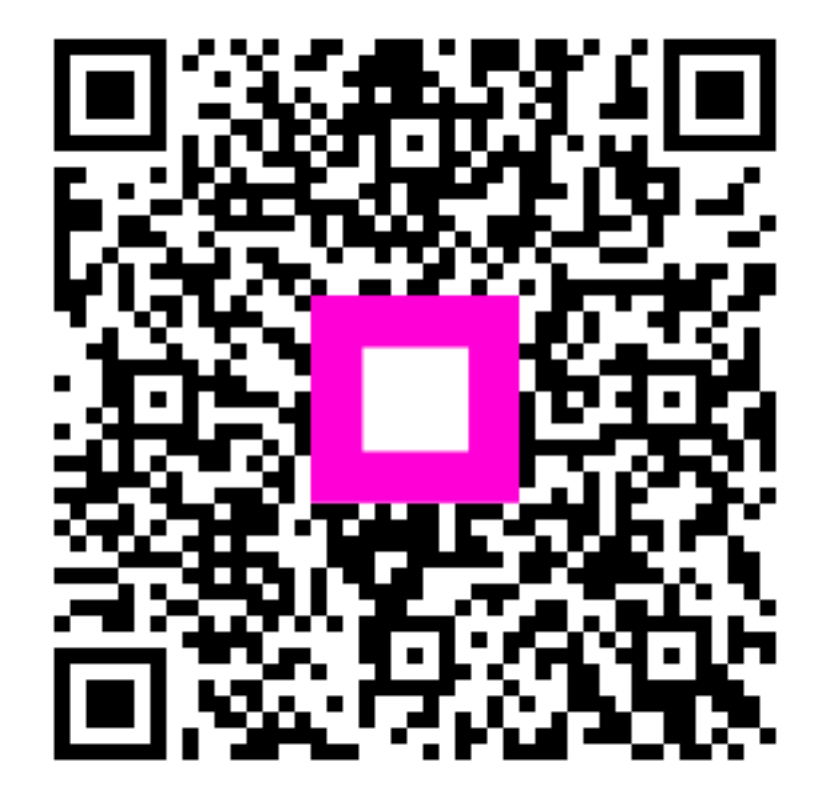

Scan to go to the interactive player